## Site Usage Instructions – Data Export into Excel File

## **Exporting Data**

Occasions will arise when the information that is displayed on a particular screen will be needed in a format that can be reviewed off line. This can be accomplished by following the instruction below.

| Export into Excel File:                                                                                                    |                                                                                                    |
|----------------------------------------------------------------------------------------------------|----------------------------------------------------------------------------------------------------|
| When viewing different screens<br>users will notice the <b>"Export</b><br><b>Into Excel File"</b> box located at<br>the bottom of each page.                                                                                                    | Export Into Excel File<br>Back                                                                                                    |
| By clicking on the box the<br>following is displayed. The user<br>can choose to <b>"Open with"</b> t<br>and view the document or can<br><b>"Save to Disk"</b> . Once the<br>choice is made and the <b>"OK"</b> is<br>clicked the file will be displayed<br>or saved to a location you have<br>chosen on your computer. | Opening Student V   You have chosen to open V   Image: Student V   which is a: Microsoft Excel Worksheet from: http://www.elearning4u-chba.com   What should Firefox do with this file? Image: Open with   Microsoft Office Excel (default) Image: Open with   Save to Digk Image: Do this gutomatically for files like this from now on.   Image: OK Cancel |

At this point the information is displayed in an Excel file. Many of the columns are too narrow to display all of the information they contain. This can easily be rectified by double clicking on the line between each column. This will automatically reset the column width for proper viewing.

| 5    |    | Α         | В          | C                                                                    |                                    | D           | E         | F         | G  | Н |  |
|------|----|-----------|------------|----------------------------------------------------------------------|------------------------------------|-------------|-----------|-----------|----|---|--|
| ny   | 1  | Student N | First Name | Liet Na                                                              | ame Email City Preferred Phone Num |             |           | hone Numb | er |   |  |
| /    | 2  | 0000-0000 | Jean-Paul  | Kowal                                                                |                                    |             | Quesnel   | 250-      |    |   |  |
| n    | 3  | 0000-0000 | Chris      | Addarig                                                              | abria addad Wiki adaa COA OOC 0000 |             |           |           |    |   |  |
| be   | 4  | 0000-0000 | Robert     | Heron                                                                | Double click on the line           |             |           |           |    |   |  |
|      | 5  | 0000-0000 | Scott      | Pimblo                                                               | separating the columns             |             |           |           |    |   |  |
| ı. – | 6  | 0000-0000 | Allan      | Murray                                                               |                                    |             |           |           |    |   |  |
| ne   | 7  | 0000-0000 | Kevin      | Nightin                                                              | ightin to automatically increase   |             |           |           |    |   |  |
|      | 8  | 0000-0000 | Aaron      | Vega                                                                 | a the column width.                |             |           |           |    |   |  |
|      | 9  | 0000-0000 | Alex       | Angioli                                                              |                                    |             |           |           |    |   |  |
|      | 10 | 0000-0000 | Michel     | McSween<br>Pfuetzner<br>Giffin<br>Huser<br>Mercier<br>Vos<br>Hawkins |                                    | accentlivin | Vancouver | 250       |    |   |  |
|      | 11 | 0000-0000 | David      |                                                                      |                                    | davidp@ac   | Kelowna   | 250-      |    |   |  |
|      | 12 | 0000-0000 | David      |                                                                      |                                    | gif@telus.r | Kamloops  | 250-      |    |   |  |
|      | 13 | 0000-0000 | Simon      |                                                                      |                                    |             | Kamloops  | 250-      |    |   |  |
|      | 14 | 0000-0000 | Guy        |                                                                      |                                    | guymercie   | Kamloops  | 250-      |    |   |  |
|      | 15 | 0000-0000 | Marvin     |                                                                      |                                    |             | Kamloops  | 250-      |    |   |  |
|      | 16 | 0000-0000 | Gary       |                                                                      |                                    | gary@acro   | Vancouver |           |    |   |  |
|      | 17 | 0000-0000 | Tayfun     | Tur                                                                  |                                    | tayfun@ac   | Vancouver | r 778-    |    |   |  |
|      | 18 | 0000-0000 | Jim        | Adams                                                                |                                    | jim3115@t   | Vancouver | 604-      |    |   |  |

|    | A              | В          | С           | D                     | E          | F                      |
|----|----------------|------------|-------------|-----------------------|------------|------------------------|
| 1  | Student Number | First Name | Last Name   | Email                 | City       | Preferred Phone Number |
| 2  | 0000-000001    | Jean-Paul  | Kowal       |                       | Quesnel    |                        |
| 3  | 0000-000002    | Chris      | Addario     | chrisadda@hotmail.com | Whistler   |                        |
| 4  | 0000-000004    | Robert     | Heron       | thetrans@big.net      | Courtenay  |                        |
| 5  | 0000-000005    | Scott      | Pimblott    | scott@timenet.ca      | Kamloops   |                        |
| 6  | 0000-00006     | Allan      | Murray      |                       | Summerland |                        |
| 7  | 0000-000007    | Kevin      | Nightingale | kevinb@shawnet.ca     | Summerland |                        |
| 8  | 0000-00008     | Aaron      | Vega        | a.vega@rogers.ca      | Parksville |                        |
| 9  | 0000-000009    | Alex       | Angioli     |                       | Vancouver  |                        |
| 10 | 0000-000010    | Michel     | McSween     | accentliving@shaw.ca  | Vancouver  |                        |

Now this can now be saved or printed for future reference.

2